くワンタイムパスワードの発行>

## ※バンキングアプリの利用登録が必要です。利用登録方法はこちら

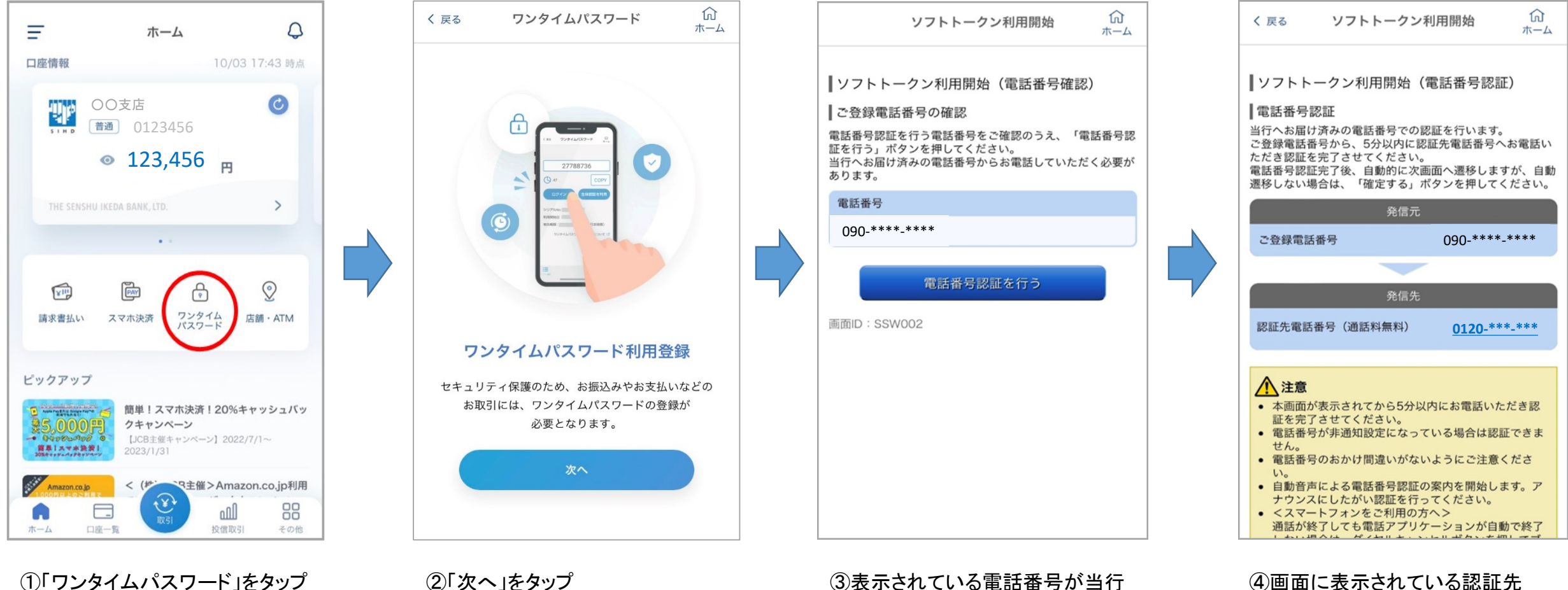

への届出電話番号であることを

うをタップ

確認のうえ、「電話番号認証を行

④画面に表示されている認証先 電話番号にご登録電話番号から 架電、自動音声に従い認証を 完了させる

## ※画面はイメージです。実際の画面と異なる場合がございます。

くワンタイムパスワードの発行>

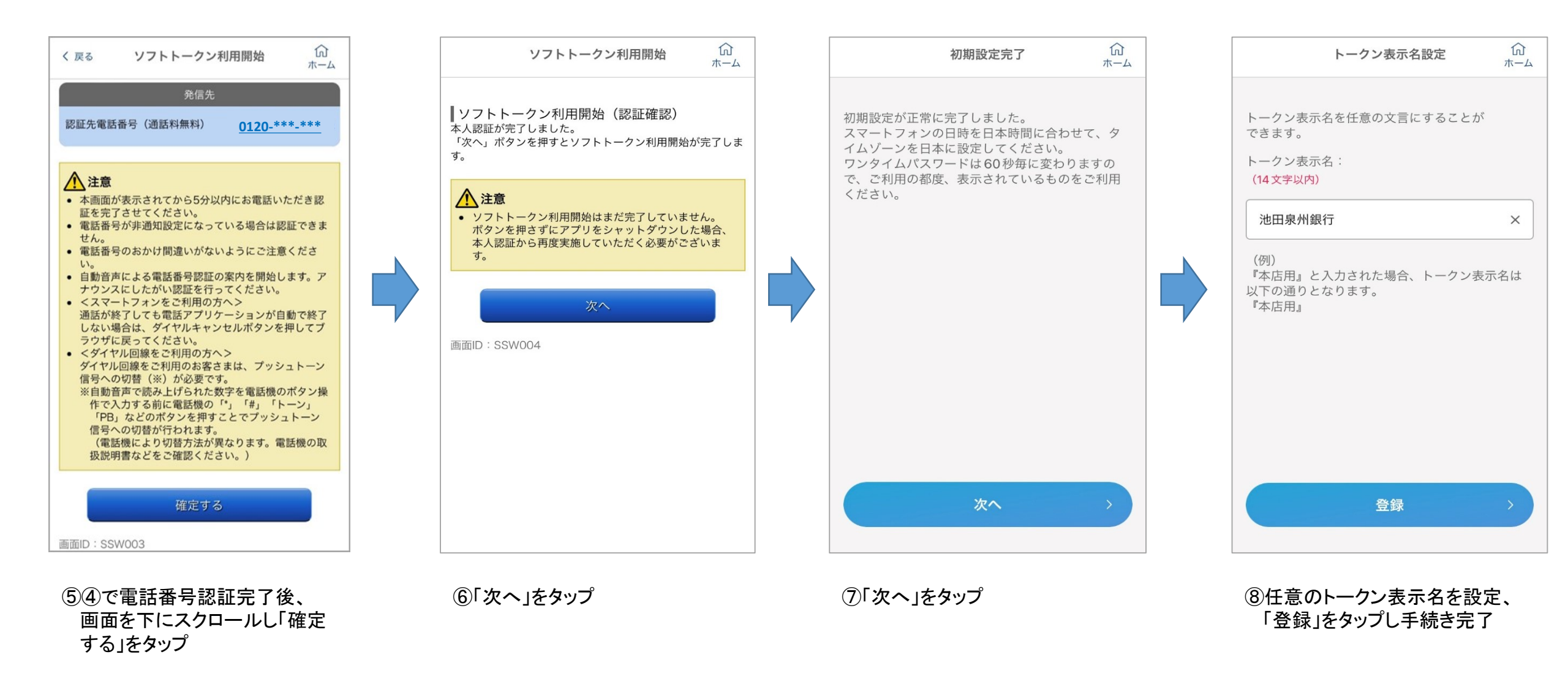

## ※画面はイメージです。実際の画面と異なる場合がございます。